○当選希望順位の指定について

市民センター、赤煉瓦文化館、男女共同参画推進センターでは、抽選申込の際に、当選希 望順位を指定いただきます。

当選希望順位の指定により、以下の予約が可能となります。 1)同じ日にちの同じ室場の複数時間帯を利用したい場合

| IIII 第 <b>1</b> 希望 | 施設              | 利用日時                     |
|--------------------|-----------------|--------------------------|
|                    | ≡ 東市民センター 第1会議室 | 2024/7/1(月) 9:00~ 12:00  |
|                    | Ξ 東市民センター 第1会議室 | 2024/7/1(月) 13:00~ 17:00 |
|                    | ≡ 東市民センター 第1会議室 | 2024/7/1(月) 18:00~ 21:00 |

2)同じ日にち・同じ時間帯の複数の室場を利用したい場合

| 🏼 第 <b>1</b> 希望 | 施設             | 利用日時                    |
|-----------------|----------------|-------------------------|
|                 | Ξ 東市民センター第1会議室 | 2024/7/1(月) 9:00~ 12:00 |
|                 | Ξ 東市民センター第2会議室 | 2024/7/1(月) 9:00~ 12:00 |
|                 | ≡ 東市民センター第3会議室 | 2024/7/1(月) 9:00~ 12:00 |

3)同じ室場を、複数日連続して利用したい場合

| ===<br>第 <b>1</b> 希望 | 施設             | 利用日時                    |
|----------------------|----------------|-------------------------|
|                      | 三 東市民センター第1会議室 | 2024/7/1(月) 9:00~ 12:00 |
|                      | Ξ 東市民センター第1会議室 | 2024/7/2(火) 9:00~ 12:00 |

※連続して利用できる日時は施設、室場により異なります。 「抽選申込内容入力」の画面下部の注意事項から確認できます。

なお、1つの申込希望に複数の予約を入れた場合、<u>すべてまとめて当選または落選</u>となりま すので、ご注意ください。 ○操作方法

①時間帯別空き状況で利用を希望する室場の日時を選択します。

| Home > 施設測度 > 施設対空き状況 ><br>時間帯別空き状況<br>申込したいところを選んで「次へ進む<br>コマ表示 | <b>時間帯別空き状況</b> > 申込内容.<br>3」ボタンを押してください   | 入力 > 申込完了<br>。複数の時服帯の甲込ができる       | ます。空きの時間           | 帯でも予約が完了するまでの!           | 闇に他の利用                   | 者に予約される場合があります      | ۲.    |                                                                                                    |        |
|------------------------------------------------------------------|--------------------------------------------|-----------------------------------|--------------------|--------------------------|--------------------------|---------------------|-------|----------------------------------------------------------------------------------------------------|--------|
| ○ 空きあり △ 施設に                                                     | 問合せ × 空きなし                                 | 抽選 抽選申込可能                         | - 申込期間外            | 利用時間外                    |                          |                     |       |                                                                                                    |        |
| < 施設一覧を閉じる<br>東市民センター                                            | <ul> <li>東市民セン</li> <li>が集まり活動で</li> </ul> | <b>夕一</b> «市民センターの<br>きる場、学習成果の発表 | Dホールや会議<br>読の場として活 | 室・視聴覚室などの施<br>調することができます | 酸は、市<br><sup>-</sup> 。 » | 民の皆様の自主的な学び         | の場、仲間 | <ul> <li>□&lt;</li> <li>●</li> <li>□</li> <li>○</li> <li>□</li> <li>○</li> <li>□</li> <li>○</li> <li>□</li> <li>○</li> <li>□</li> <li>○</li> <li>□</li> <li>○</li> <li>□</li> <li>○</li> <li>□</li> <li>○</li> <li>□</li> <li>○</li> <li>□</li> <li>○</li> <li>□</li> <li>○</li> <li>□</li> <li>○</li> <li>□</li> <li>○</li> <li>□</li> <li>□<td>0 セット</td></li></ul> | 0 セット  |
|                                                                  | 2024年7月1日(月)                               | :00 10:00 11:00 1                 | 2:00 13:00         | 14:00 15:00 16:00        | 17:00 1                  | 18:00 19:00 20:00 2 | 1:00  |                                                                                                    | A      |
|                                                                  | 第1会議室<br>定員66名                             | 抽選 (2/1)                          |                    | 抽選 (1/1)                 |                          | 抽選 (0/1)            |       |                                                                                                    |        |
|                                                                  | 第2会議室<br><sub>定員</sub> 48名                 | 抽選 (2/1)                          |                    | 抽選 (1/1)                 |                          | 抽選 (0/1)            |       |                                                                                                    |        |
|                                                                  | 第3会議室<br><sub>定員26名</sub>                  | 抽選 (0/1)                          |                    | 抽選 (1/1)                 |                          | 抽選 (0/1)            |       |                                                                                                    |        |
|                                                                  | 第1 <b>実習室</b><br>定員36名                     | 抽選 (0/1)                          |                    | 抽選 (0/1)                 |                          | 抽選 (0/1)            |       |                                                                                                    |        |
|                                                                  | 第2 実習室<br><sub>定員24 名</sub>                | 抽選 (0/1)                          |                    | 抽選 (0/1)                 |                          | 抽選 (0/1)            |       |                                                                                                    | •      |
| ★ 一番上へ ▲ Homeに                                                   | 23                                         |                                   |                    |                          |                          |                     | K     | (前に戻る                                                                                                    | > 次へ進む |

②選択したコマがオレンジに変わったことを確認し、「次へ進む」を押します。

※画面右上の「コマ毎」を選択すると、選択した時間帯ごとに抽選申込、「セット」を選択 すると、当選希望順位の指定でできる予約のうち、「1)同じ日にちの同じ室場の複数時間 帯を利用したい場合」と同じ抽選申込をすることができます。

(ここでは、コマ毎を選択した場合で進めます)

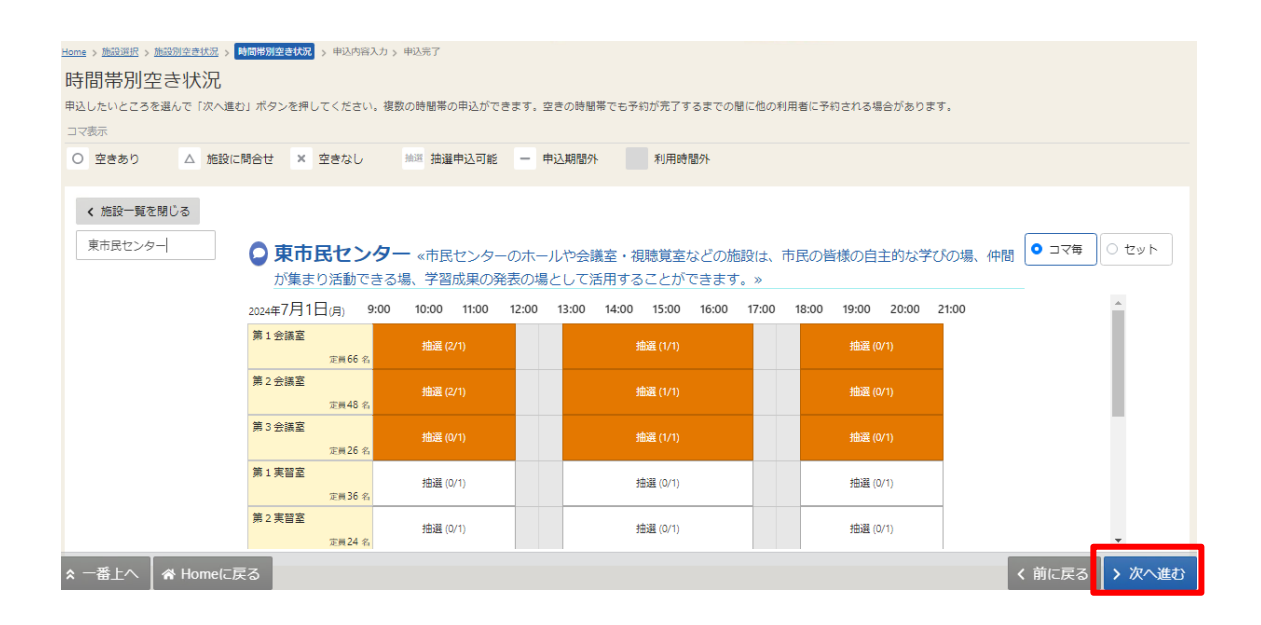

③選択したコマごとに、第1希望から順に並んでいます。

右側の上下矢印ボタンを押すことで、1つの予約にしたい室場を入れ替えることができま す。

※マウスをクリックし、変更したい希望順位枠内にドラッグすることで、入れ替えることも できます。

| Home > <u>施設選択</u> > <u>放</u> | 識別空き状況           | > 時間帯別空き状況 > 当        | 其希望項値指定 > 抽選申込内容入力 > 抽選申込完了                  |                          |               |
|-------------------------------|------------------|-----------------------|----------------------------------------------|--------------------------|---------------|
| 当選希望順                         | 位指定              |                       |                                              |                          |               |
| 当選希望順位を指定<br>ボタンもしくはドラ        | する抽選申込<br>ッグ操作で抽 | の一覧です。<br>選申込の当選希望順に並 | べ替えてください。 同じ当道希望順位に設定すると、セット申込(すべて当選かすべて落選)( | こなります。                   |               |
| 市民センター・<br>ール以外               | · 木              | 市民センター・ホ              |                                              |                          |               |
|                               |                  | ? 1つの申込希望に様           | 数の予約を入れた場合、すべてまとめて当選または落選となります。              |                          |               |
|                               |                  | 三 第 1 希望              | 施設                                           | 利用日時                     |               |
|                               |                  |                       | ≡ 東市民センター 第1会議室                              | 2024/7/1(月) 9:00~ 12:00  | T 1           |
|                               |                  | ti.                   |                                              |                          |               |
|                               |                  | ☰ 第 2 希望              | 施設                                           | 利用日時                     |               |
|                               |                  |                       | 三 東市民センター 第1会議室                              | 2024/7/1(月) 13:00~ 17:00 | T 1           |
|                               |                  | ti.                   |                                              |                          |               |
|                               |                  | ☰ 第 3 希望              | 施設                                           | 利用日時                     |               |
|                               |                  |                       | ≡ 東市民センター 第1会議室                              | 2024/7/1(月) 18:00~ 21:00 | T I           |
|                               |                  | ti.                   |                                              |                          |               |
| ☆ 一番上へ                        | 🛠 Home           | こ戻る 4 希望              | 施設                                           | 利用日時                     | < 前に戻る > 次へ進む |

④左側のボタンを押すことで、希望順位を入れ替えることができます。

指定が終了したら、「次へ進む」を押します。

| Home > 施設選択 > 施設別空き状況              | > <u>時間帯別空き状況</u> > 当選         | 8無項位指定 > 抽選申込内容入力 > 抽選申込完了                  |                          |                                 |
|------------------------------------|--------------------------------|---------------------------------------------|--------------------------|---------------------------------|
| 当選希望順位指定                           |                                |                                             |                          |                                 |
| 当選希望順位を指定する抽選申込<br>ボタンもしくはドラッグ操作で抽 | 」の一覧です。<br>1選申込の当選希望順に並べ       | 著えてください。 同じ当還希望順位に設定すると、セット甲込(すべて当選かすべて落選)! | こなります。                   |                                 |
| 市民センター・ホ<br>ール以外                   | 市民センター・ホー                      | - ル以外 (805年12.0セット50.350)                   |                          | ▲ 受付締切日時<br>2024/4/15 (月) 00:00 |
|                                    | <ul> <li>1つの中込希望に侵む</li> </ul> | Nの予約を入れた場合、 9 べ しまとの し当進または落進となりま 9 。       |                          |                                 |
|                                    | 三 第 1 希望                       | 施設                                          | 利用日時                     |                                 |
|                                    |                                | ≡ 東市民センター 第1会議室                             | 2024/7/1(月) 9:00~ 12:00  | T 4                             |
|                                    |                                | ≡ 東市民センター 第1会議室                             | 2024/7/1(月) 13:00~ 17:00 | T 4                             |
|                                    |                                | ≡ 東市民センター 第1会議室                             | 2024/7/1(月) 18:00~ 21:00 | T 4                             |
|                                    | 11                             |                                             |                          |                                 |
|                                    | 三 第 2 希望                       | 施設                                          | 利用日時                     |                                 |
|                                    |                                | ≡ 東市民センター 第2会議室                             | 2024/7/1(月) 9:00~ 12:00  | T L                             |
|                                    |                                | ≡ 東市民センター第3会議室                              | 2024/7/1(月) 9:00~ 12:00  | T 1                             |
|                                    | 11                             |                                             |                          |                                 |
|                                    | 第3希望                           | 施設                                          | 利用日時                     |                                 |
| ★ 一番上へ                             | に戻る                            | 三東市民センター第1会議室                               | 2024/7/2(火) 9:00~ 12:00  | く前に戻る > 次へ進む                    |

## ⑤利用目的や利用人数など必要事項を入力し、注意事項をご確認のうえ、申込を押します。

|                                                                                                    |                                                                                                    |                                                                                                    |                                                                                                    |                                                                                                    |                                                                                      |                                                                                                 |                                                                                                    |                                                            |                        |                                               | <u>^</u> রুশ্রেন্থ |
|----------------------------------------------------------------------------------------------------|----------------------------------------------------------------------------------------------------|----------------------------------------------------------------------------------------------------|----------------------------------------------------------------------------------------------------|----------------------------------------------------------------------------------------------------|--------------------------------------------------------------------------------------|-------------------------------------------------------------------------------------------------|----------------------------------------------------------------------------------------------------|------------------------------------------------------------|------------------------|-----------------------------------------------|--------------------|
|                                                                                                    | 時間帯 🔟 施                                                                                                    | 設                                                                                                    |                                                                                                    | ¥ 施                                                                                                    | 没使用料 ↓↓                                                                              | 当選希望順位                                                                                          |                                                                                                    |                                                            |                        |                                               |                    |
| 2024/7/1(月) 9:00                                                                                            | ~12:00 東市                                                                                                    | 民センター 第                                                                                                    | 1会議室                                                                                                    | 0 1,450                                                                                                    | 円 1                                                                                  |                                                                                                 |                                                                                                    |                                                            |                        |                                               | ×                  |
|                                                                                                    |                                                                                                    |                                                                                                    |                                                                                                    |                                                                                                    |                                                                                      |                                                                                                 |                                                                                                    |                                                            |                        |                                               |                    |
| 利用目的 必須<br>施設を利用する目的                                                                                        | 的を選んでくだ                                                                                                    | さい.                                                                                                    |                                                                                                    |                                                                                                    |                                                                                      |                                                                                                 |                                                                                                    |                                                            |                        |                                               |                    |
|                                                                                                    |                                                                                                    | 0.019                                                                                                    |                                                                                                    |                                                                                                    | () 187 M                                                                             |                                                                                                 | 0                                                                                                    |                                                            | 0 +mm                  |                                               |                    |
| ○調注・師彦                                                                                                    | ○ 時/與                                                                                                    |                                                                                                    | O TE                                                                                                    |                                                                                                    |                                                                                      |                                                                                                 |                                                                                                    | ○問題・特徴                                                     | ∪ fr≞                  |                                               |                    |
| 利用人数 💩                                                                                                    |                                                                                                    |                                                                                                    |                                                                                                    |                                                                                                    |                                                                                      |                                                                                                 |                                                                                                    |                                                            |                        |                                               |                    |
| 利用可能人数は1人                                                                                                   | 以上、66人以                                                                                                    | 下です。                                                                                                    |                                                                                                    |                                                                                                    |                                                                                      |                                                                                                 |                                                                                                    |                                                            |                        |                                               |                    |
| 0                                                                                                    |                                                                                                    |                                                                                                    |                                                                                                    |                                                                                                    |                                                                                      |                                                                                                 |                                                                                                    |                                                            |                        |                                               |                    |
|                                                                                                    |                                                                                                    |                                                                                                    |                                                                                                    |                                                                                                    |                                                                                      |                                                                                                 |                                                                                                    |                                                            |                        |                                               |                    |
| ■ この予約の内                                                                                                    | 容を2件目以降                                                                                                    | にコピーする                                                                                                    |                                                                                                    |                                                                                                    |                                                                                      |                                                                                                 |                                                                                                    |                                                            |                        |                                               |                    |
|                                                                                                    |                                                                                                    |                                                                                                    |                                                                                                    |                                                                                                    |                                                                                      |                                                                                                 |                                                                                                    |                                                            |                        |                                               |                    |
|                                                                                                    | tter the second                                                                                                    | 4570                                                                                                    |                                                                                                    |                                                                                                    | - Ded -                                                                              | 11/100-265-全国105-144                                                                            |                                                                                                    |                                                            |                        |                                               |                    |
| 2024/7/1(目) 13:0                                                                                            | 時間帝 Ⅲ<br>10~17·00 亩                                                                                                    |                                                                                                    | 第1会洋宮                                                                                                    | ¥ 280                                                                                                    |                                                                                      | 当進带望順位                                                                                          |                                                                                                    |                                                            |                        |                                               | ×                  |
| 2024/1/10/17 15:0                                                                                           | 100 million (kill                                                                                                    | 成ビンター!                                                                                                    | 第1云画主                                                                                                    | 0 2,000                                                                                                    |                                                                                      |                                                                                                 |                                                                                                    |                                                            |                        |                                               |                    |
|                                                                                                    |                                                                                                    |                                                                                                    |                                                                                                    |                                                                                                    |                                                                                      |                                                                                                 |                                                                                                    |                                                            |                        |                                               |                    |
| 利用目的 💩 🚛                                                                                                    |                                                                                                    |                                                                                                    |                                                                                                    |                                                                                                    |                                                                                      |                                                                                                 |                                                                                                    |                                                            |                        |                                               |                    |
| 利用目的 🗞<br>施設を利用する目                                                                                          | 的を選んでくた                                                                                                    | こさい。                                                                                                    |                                                                                                    |                                                                                                    |                                                                                      |                                                                                                 |                                                                                                    |                                                            |                        |                                               |                    |
| 利用目的 必須<br>施設を利用する目<br>〇 講座・研修                                                                              | i的を選んでくた<br>〇 講演                                                                                                    | Eさい。<br>〇 会議                                                                                                    | ○手芸                                                                                                    | 〇 語学                                                                                                    | 〇 写真                                                                                 | 0 ס-דם-געצא                                                                                     | ○ 文学・歴史                                                                                                    | ○ 囲碁・将棋                                                    | ○ 控室                   | <ul> <li>その他(文化活動)</li> </ul>                 |                    |
| 利用目的 必須<br>施設を利用する目<br>〇 講座・研修                                                                              | i的を選んでく1<br>〇 講演                                                                                                    | Eさい。<br>〇 会議                                                                                                    | ○手芸                                                                                                    | ○語学                                                                                                    | ○ 写真                                                                                 | 0 ワープロ・パソコン                                                                                     | 〇 文学・歴史                                                                                                    | 〇 囲碁・将棋                                                    | ○ 控室                   | ○ その他 (文化活動)                                  |                    |
| <ul> <li>利用目的 必須</li> <li>施設を利用する目</li> <li>講座・研修</li> <li>利用人数 必須</li> </ul>                               | i的を選んでくた<br>〇 講演                                                                                                    | Cさい。<br>〇 会議                                                                                                    | ○ 手芸                                                                                                    | ○語学                                                                                                    | ○ 写真                                                                                 | 0 ס-ד- סל-ע                                                                                     | ○ 文学・歴史                                                                                                    | ○ 囲碁・将棋                                                    | ○ 控室                   | ○ その他 (文化活動)                                  |                    |
| <b>利用目的 必須</b><br>施設を利用する目<br>() 講座・研修<br>利用人数 必須<br>利用可能人数は1,                                              | i的を選んでく                                                                                                    | ごさい。<br><ul> <li>会議</li> <li>下です。</li> </ul>                                                                                                    | ○手芸                                                                                                    | ○ 語学                                                                                                    | ○ 写真                                                                                 | 0 ס-דם-ת                                                                                        | ○ 文学 · 歴史                                                                                                    | ○ 囲碁・将棋                                                    | ○ 控室                   | 〇 その他 (文化活動)                                  |                    |
| <b>利用目的</b> 必須<br>施設を利用する目<br>() 講座・研修<br>利用人数 (41,<br>0                                                    | 8的を選んでくた<br>〇 講演<br>人以上、66人以                                                                                                    | Eさい。<br>〇 会議<br>下です。                                                                                                    | ○ 手芸                                                                                                    | ○語学                                                                                                    | ○ 写真                                                                                 | 0 עבעאיים ל-כ                                                                                   | ○ 文学・歴史                                                                                                    | ○ 囲碁・将棋                                                    | ○ 控室                   | ○ その他(文化活動)                                   |                    |
| <ul> <li>利用目的 ②</li> <li>施設を利用する目</li> <li>● 調座・研修</li> <li>利用人数 ③</li> <li>利用可能人数は1,</li> <li>0</li> </ul> | 18的を選んでくが<br>() 講演<br>人以上、66人以                                                                                                    | Eさい。<br>〇 会議<br>下です。                                                                                                    | ○ 手蓋                                                                                                    | ○ 語学                                                                                                    | ○ 写真                                                                                 | 0 עבעזויםל-ד                                                                                    | ○ 文学 · 歴史                                                                                                    | ○ 圓器・将棋                                                    | ○ 控室                   | ○ その他 (文化活動)                                  |                    |
| 利用目的     ご言       施設を利用する目       調達・研修       利用人数       利用可能人数は1,                                           | 189を選んでくた<br>〇 講演<br>人以上、66人以                                                                                                    | Eさい。<br>〇 会議<br>下です。                                                                                                    | ○手芸                                                                                                    | ○ 語学                                                                                                    | ○ 写真                                                                                 | 0 ס-ד-ס                                                                                         | ○ 文学・歴史                                                                                                    | ○ 囲碁・将棋                                                    | ○ 控室                   | ○ その他(文化活動)                                   |                    |
| 利用目的         区面           施設を利用する目            調査・研修            利用人数            利用可能人数は1,         0          | 的を選んでくた<br>● 講演<br>人以上、66人以                                                                                                    | Cさい。                                                                                                    | ○手芸                                                                                                    | ○ 語学                                                                                                    | <ul> <li>写真</li> </ul>                                                               | <ul> <li>ワープロ・パソコン</li> </ul>                                                                   | ○ 文学・歴史                                                                                                    | ○ 囲碁 · 将棋                                                  | ○ 控室                   | ○ その他(文化活動)                                   |                    |
| 利用目的         区面           施設を利用する目            調産・研修            利用人数            利用可能人数は1,         0          | 的を選んでくた<br>() 講選<br>人以上、66人以<br><u> 関 東</u> 市                                                                                                    | <ul> <li>ごうかい。</li> <li>ごうかいのです。</li> <li>下です。</li> <li>民センター</li> </ul>                                                                                                    | ○ 手芸<br>- 第1会請                                                                                           |                                                                                                    | <ul> <li>         · 写真     </li> </ul>                                               | <ul> <li>ワープロ・パソコン</li> <li>Δ 注意事項</li> </ul>                                                   | ○ 文学・歴史                                                                                                    | ○ 囲碁・将棋                                                    | ○ 控室                   | ○ その他 (文化活動)                                  |                    |
| 利用目的         区面           施設を利用する目            調産・研修            利用していたいのでの            利用口能人数は1,         0    | 的を選んでくパ<br>() 講演<br>人以上、66人以<br>関東市時<br>・約8時の                                                                                                    | こさい。<br>○ 会議<br>下です。<br>居在を受け、た初<br>日日のにした初                                                                                                    | ○ 手芸 - 第1会請<br>別田(7 ≤ ± 1)                                                                               | <ul> <li>語学</li> <li>22</li> <li>23</li> <li>24</li> <li>25</li> <li>26</li> <li>27</li> <li>28</li> <li>26</li> <li>27</li> <li>27</li> <li>28</li> <li>27</li> <li>28</li> <li>28</li> <li>29</li> <li>29</li> <li>20</li> <li>20</li> <li< td=""><td><ul> <li>         ・ 写真          テラママくださ      </li> </ul></td><td>○ ワープロ・パソコン ▲ 注意事項<br/>い.</td><td>○ 文学・歴史</td><td><ul> <li>回避·将與</li> </ul></td><td>○ 控室</td><td>○ その他(文化活動)</td><td></td></li<></ul>                                                                                                    | <ul> <li>         ・ 写真          テラママくださ      </li> </ul>                             | ○ ワープロ・パソコン ▲ 注意事項<br>い.                                                                        | ○ 文学・歴史                                                                                                    | <ul> <li>回避·将與</li> </ul>                                  | ○ 控室                   | ○ その他(文化活動)                                   |                    |
| 利用目的         区面           施設を利用する目            ・ 講座・研修            利用していたいのでの            利用口能人数は1,         0  | 的を選んでくれ<br>の調測<br>人以上、66人以<br>加<br>和前を<br>・<br>連続新                                                                                                    | Eさい。<br>〇 会議<br>下です。<br>居をもし、利日<br>日間は最大3日日                                                                                                    | <ul> <li>・ 手芸</li> <li>・ 矛 1 会請</li> <li>利用後は時</li> <li>相はできます</li> <li>間間です。418</li> </ul>              | <ul> <li>語学</li> <li>22</li> <li>33</li> <li>34</li> <li>34</li> <li< td=""><td><ul> <li>う 写真</li> <li>テってくださ</li> <li>かた入れられ</li> </ul></td><td>○ ワープロ・パソコン ▲ 注意事項<br/>い。<br/>た場合は、その初日から3日</td><td><ul> <li>○ 文学・歴史</li> <li>□ 文学・歴史</li> </ul></td><td><ul> <li>回题 · 将棋</li> </ul></td><td>○ 控室</td><td>○ その他(文化活動)</td><td></td></li<></ul>                                                                                                    | <ul> <li>う 写真</li> <li>テってくださ</li> <li>かた入れられ</li> </ul>                             | ○ ワープロ・パソコン ▲ 注意事項<br>い。<br>た場合は、その初日から3日                                                       | <ul> <li>○ 文学・歴史</li> <li>□ 文学・歴史</li> </ul>                                                                                                   | <ul> <li>回题 · 将棋</li> </ul>                                | ○ 控室                   | ○ その他(文化活動)                                   |                    |
| 利用目的 ご<br>施設を利用する目<br>● 調座・研修<br>利用人数 ご<br>利用可能人数は1                                                         | 的を選んでくれ<br>〇 講選<br>人以上、66人以<br>一 親親<br>の<br>一 講選<br>一<br>一<br>構<br>の<br>一<br>構<br>の<br>一<br>構<br>の<br>一<br>構<br>の<br>一<br>構<br>の<br>一<br>構<br>の<br>一<br>構<br>の<br>一<br>構<br>の<br>一<br>、<br>の<br>の<br>し<br>の<br>し<br>の<br>し<br>の<br>し<br>の<br>し<br>の<br>し<br>の<br>し<br>の<br>し<br>の<br>し<br>の<br>の<br>し<br>の<br>の<br>の<br>し<br>の<br>の<br>の<br>の<br>の<br>の<br>の<br>の<br>の<br>の<br>の<br>の<br>の                                                                                                    | Cotto<br>の<br>会議<br>下でず。                                                                                                    | ○ 手芸<br>利用後は時<br>用はできま<br>間です。41<br>の10日前ま                                                               | <ul> <li>語学</li> <li>語学</li> <li>諸のに整備を行<br/>され。</li> <li>目間以上の予約</li> <li>ご行ってくり</li> </ul>                                                                                                    | <ul> <li>う支</li> <li>うてくださ</li> <li>うてくださ</li> <li>うた入れられ</li> <li>ささい、その</li> </ul> | ○ ワープロ・パソコン ▲ 注意事項<br>い。<br>た場合は、その初日から3日<br>日以降はキャンセル科が発生                                      | ○ 文学・歴史<br>聞となります。<br>します。                                                                                                    | ○ 圓藝 • 将棋                                                  | ○ 控室                   | ○ その他 (文化活動)                                  |                    |
| 利用目的 ② 施設を利用する目 ● 講座・研修 利用人数 ③ 利用可能人数は1. 0                                                                  | 的を選んでくれ<br>の 講選<br>人以上、66人以<br>の 親定市<br>・約歳後和<br>・キャン<br>・クレジ                                                                                                    | Cotto<br>Cotto<br>Cotto | <ul> <li>・ 芽 1 会議</li> <li>利用彼は時間</li> <li>利用はでき、4日</li> <li>の10日前ま</li> <li>の支払いをき</li> </ul>           | 語学     語学     語     語     語     語     な     語     な     記     な     れ     な     こ     に     行って     く     が     ま      記     た     の     チ     ジ     ご     に     た     行って     く     が     ジ     ジ | ○ 写真 テってくださ うってくだささい。その られられてきたい。その られ、施設利                                           | ○ ワーブロ・パソコン ▲ 注意事項 い。 た場合は、その初日から3日 日以降はキャンセル料が発生 用日の4日前からシステム内                                 | <ul> <li>文学・歴史</li> <li>歴となります。</li> <li>にします。</li> <li>「使用料の支払い」</li> </ul>                                                                   | 回避·将棋                                                      | ○ 控室                   | ○ その他 (文化活動)                                  |                    |
| 利用目的 ○□<br>施設を利用する目<br>通理・研修<br>利用人数 ○□<br>利用可能人数は1.                                                        | 的を選んでくれ<br>の 講選<br>人以上、66人以<br>加<br>和館を続料<br>・まやン<br>・文払い可<br>支払い可                                                                                                    | Cotto<br>Cotto<br>Cotto | 手芸     利用はたきます。     4月間です。4月<br>のな払いを                                                                    | <ul> <li>語学</li> <li>語学</li> <li>諸のに整備を行<br/>れん。</li> <li>国際以上の予約</li> <li>なってくだ</li> <li>希望される場合</li> <li>ゲイン後の両面</li> </ul>                                                                                                    | ○ 写真 〒ってくださ かを入れられ らは、施設利む 101 にメッセン                                                 | ○ ワーブロ・パソコン<br>▲ 注意事項<br>い。<br>た場合は、その初日から3日<br>日以降はキャンセル料が発生<br>用日の4日前からシステム内<br>ージが届きますので、施設の | <ul> <li>文学・歴史</li> <li>歴史なります。</li> <li>にします。</li> <li>「使用料の支払い」<br/>ご利用前にお支払い」</li> </ul>                                                    | <ul> <li>回避・将棋</li> <li>で支払い手続きが可<br/>手続きをお願いいか</li> </ul> | ○ 控室 ○ 控室              | ○ その他 (文化活動)                                  |                    |
| <b>利用目的 ≥</b><br>施設を利用する目<br>● 課座・研修<br>利用う私友 ご<br>利用可能人数は1,<br>0                                           | 的を選んでくれ<br>・ 読み<br>・ たんし<br>・ たんし | Cさい。<br>〇 会議<br>下です。<br>民 語をはした<br>取用はした<br>のようし、<br>利用した<br>のようし、<br>利用した<br>のようし、<br>利用した<br>のようし、<br>利用した<br>のようし、<br>利用した<br>のようし、<br>利用した<br>のようし、<br>利用した<br>のようし、<br>利用した<br>の<br>した<br>の<br>日<br>和目の<br>にのようし、<br>利用した<br>の<br>した<br>の<br>日<br>にのようし、<br>利<br>日<br>にのようし、<br>利<br>日<br>です。<br>の<br>の<br>た<br>の<br>た<br>の<br>日<br>日<br>で<br>で<br>す<br>の<br>の<br>の<br>の<br>の<br>の<br>の<br>の<br>の<br>の<br>の<br>の<br>の                                                                                                    | <ul> <li>手芸</li> <li>利用後はきまま間<br/>間です。4月<br/>の10日前ま</li> <li>の支払いを行<br/>したら「ロジー</li> <li>第2、3</li> </ul> | ○ 語学 ○ 語学 ■期内に整備を行った。 ■期内に整備を行った。 ■期以上の予約 第二十二、日本の場合 ディン・後の画面 第二十二、日本の場合 ディー・                                                                                                    | ○ 写真<br>うってくださ<br>うを入れられの<br>ささい。その<br>計画 にメッセ                                       | ○ ワーブロ・パソコン ▲ 注意事項<br>い。<br>た場合は、その初日から3日<br>日以降はキャンセル料が発生<br>用日の4日前からシステム内<br>ージが届きますので、施設の    | <ul> <li>○ 文学・歴史</li> <li>□ 文学・歴史</li> <li>□ ことなります。</li> <li>□ こで利用前にお支払い]</li> <li>ご利用前にお支払い</li> </ul>                                      | <ul> <li>回避・将棋</li> <li>で支払い手続きが可<br/>手続きをお騙しい次</li> </ul> | ○ 控室<br>回能です。<br>とします。 | <ul> <li>その他(文化活動)</li> </ul>                 |                    |
| 利用目的 ○□<br>施設を利用する目<br>「課産・研修<br>利用う能人数 ○□<br>利用可能人数は1,」                                                    | 的を選んでくれ<br>・ 読み<br>・ たんし<br>・ たんし | Cさい。<br>〇 会議<br>下です。<br>民間をしていた。<br>日間は見はは<br>日間に見していた。<br>日間にしていた。<br>日間にしていた。<br>日間にしていた。<br>日間にしていた。<br>日間にはしていた。<br>日間にはしていた。<br>日間にはしていた。<br>日間にはしていた。<br>日間にはしていた。<br>日間にはしていた。<br>日間にはしていた。<br>日間にはしていた。<br>日間にはしていた。<br>日間にはしていた。<br>日間にはしていた。<br>日間にはしていた。<br>日間にはしていた。<br>日間にはしていた。<br>日間にはしていた。<br>日間にはしていた。<br>日間にはしていた。<br>日間にはしていた。<br>日間にはしていた。<br>日間にはしていた。<br>日です。<br>日間には、<br>日です。<br>日間には、<br>日です。<br>日間には、<br>日です。<br>日に、<br>日です。<br>日です。<br>日に、<br>日です。<br>日に、<br>日です。<br>日に、<br>日です。<br>日に、<br>日です。<br>日に、<br>日です。<br>日に、<br>日です。<br>日です。<br>日<br>日<br>日<br>日<br>日<br>日<br>日<br>日<br>日<br>日<br>日<br>日<br>日                                                                                                    | <ul> <li>手芸</li> <li>利用はきまま間<br/>間です・4月<br/>の10日前ま</li> <li>うちらに口え<br/>したらくにつえ<br/>いた。</li> </ul>        | <ul> <li>語学</li> <li>22</li> <li>33</li> <li>34</li> <li>35</li> <li>35</li> <li>36</li> <li>36</li> <li< td=""><td>○ 写真 ラフてくださ ちってください。その おは、施設利 コンドンッセ コンドンッセ コンドンッセ</td><td>○ ワーブロ・パソコン ▲ 注意事項 い。 た場合は、その初日から3日 日以降はキャンセル料が発生 用日の4日前からシステム内 ージが届きますので、施設の</td><td><ul> <li>○ 文学・歴史</li> <li>□ 文学・歴史</li> <li>□ 定义のます。</li> <li>□ にします。</li> <li>□ ご利用前にお支払い</li> <li>□ ご利用前にお支払い</li> <li>□ ご利用前にお支払い</li> </ul></td><td><ul> <li>回避・将棋</li> <li>で支払い手続きが可<br/>手続きをお騙しい方</li> </ul></td><td>○ 控室 ○ 控室</td><td><ul> <li>その他(文化活動)</li> <li>(文化活動)</li> </ul></td><td></td></li<></ul>                                          | ○ 写真 ラフてくださ ちってください。その おは、施設利 コンドンッセ コンドンッセ コンドンッセ                                   | ○ ワーブロ・パソコン ▲ 注意事項 い。 た場合は、その初日から3日 日以降はキャンセル料が発生 用日の4日前からシステム内 ージが届きますので、施設の                   | <ul> <li>○ 文学・歴史</li> <li>□ 文学・歴史</li> <li>□ 定义のます。</li> <li>□ にします。</li> <li>□ ご利用前にお支払い</li> <li>□ ご利用前にお支払い</li> <li>□ ご利用前にお支払い</li> </ul> | <ul> <li>回避・将棋</li> <li>で支払い手続きが可<br/>手続きをお騙しい方</li> </ul> | ○ 控室 ○ 控室              | <ul> <li>その他(文化活動)</li> <li>(文化活動)</li> </ul> |                    |

※施設によっては、同意ボタンを押していただくことになります。

参考)

当選希望順位の内容を変更する場合は、マイメニューの「抽選申込の確認・取消/当選の確 定」から行います。

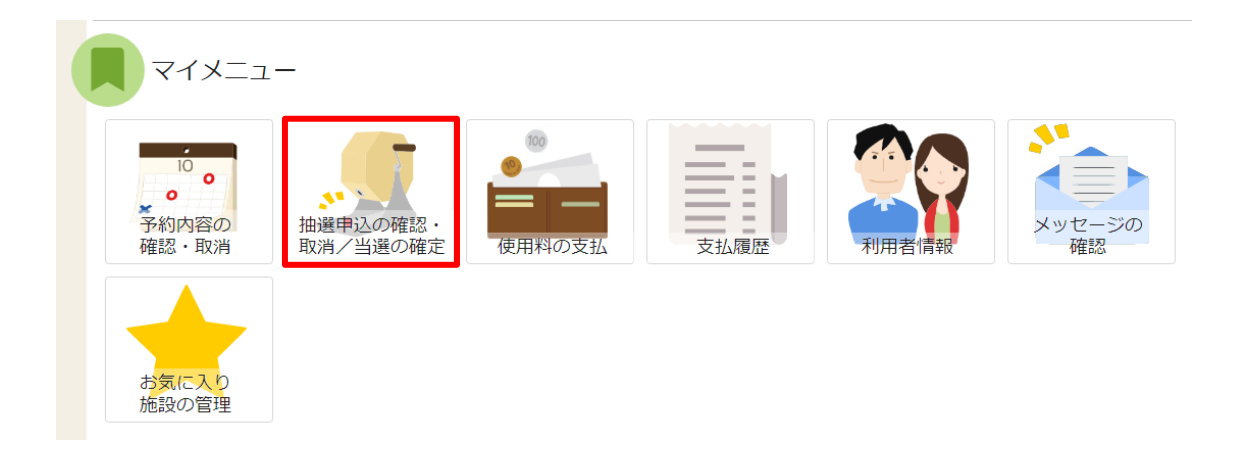

## 「当選希望順指定変更」ボタンを押します。

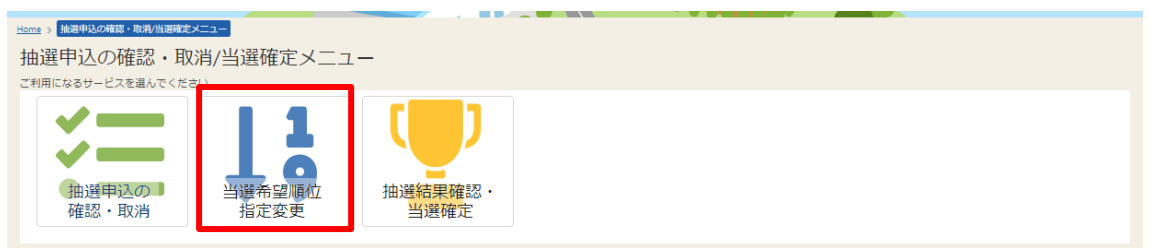

## 内容を変更し、「変更」ボタンを押します。

| Home > <u>抽選申込の確認・取消/当選</u><br>当選希望順位指定 | <sup>確定メニュー</sup> > <mark>当選希望順位</mark><br>E 変更<br>No-SEです | □ · 当读希望降位指定 发更完了                                    |                           |                     |
|-----------------------------------------|------------------------------------------------------------|------------------------------------------------------|---------------------------|---------------------|
| ボタンもしくはドラッグ操作で                          | 抽選申込の当選希望順に並べ                                              | <b>、</b> 替えてください。 同じ当道希望順位に設定すると、セット申込(すべて当選かすべて落選)) | こなります。                    |                     |
| 市民センター・ホ<br>ール以外                        | 市民センター・ホー                                                  | - ル以外 繊維神込のセット服 350                                  |                           | ● 受付締切日時            |
| 福岡市男女共同参<br>画推進センター・<br>ホール以外           | <ul> <li>1つの由込 共同に加速</li> </ul>                            | 物介文的をしかた根本、オペアキレめア半澤キたけ安澤レわりキオ                       |                           | 2024/4/15 (月) 00:00 |
|                                         |                                                            | のリアギダイハルに当日、タイトしよこのし、当座よんには洛海こなりより。                  |                           |                     |
|                                         | ≡第1希望                                                      |                                                      | 利用日時                      |                     |
|                                         |                                                            |                                                      | 2024/7/1(月) 13:00 - 17:00 | 1 4                 |
|                                         |                                                            | 三 東市民ビンター第2 会議室                                      | 2024/7/1(月) 13:00 - 17:00 |                     |
|                                         |                                                            | 三 東市氏センター 第3会議会                                      | 2024/7/1(月) 13:00 - 17:00 | 1 ↓                 |
|                                         | 11                                                         |                                                      |                           |                     |
|                                         | ≡ 第 2 希望                                                   | 施設                                                   | 利用日時                      |                     |
|                                         |                                                            | 三 東市民センター 第1会議室                                      | 2024/7/1(月) 09:00 - 12:00 | T I                 |
|                                         |                                                            | 三 東市民センター第2会議室                                       | 2024/7/1(月) 09:00 - 12:00 | T 1                 |
|                                         | tı                                                         |                                                      |                           |                     |
| ☆ 一番上へ ▲ Home                           | eに戻る                                                       | <b>161</b> 分                                         | 利用日時                      | く前に戻る 🧪 変感          |

確認画面が表示されるので、「はい」を押すと、変更が完了し、確認画面が表示されます。

| ✔ 確認                       | ×  |
|----------------------------|----|
| 抽選情報の当選希望順位を変更します。よろしいですか? |    |
| いいえ                        | はい |

| 市民センター・ホ          | 市民センター・ホール以外、細胞ののためを取り | 1. 延州馆和口碑                      |
|-------------------|------------------------|--------------------------------|
| - ル以7ト<br>        |                        | ● 受付棒以上時<br>2024/4/15 (月) 00:0 |
| 画推進センター・<br>ホール以外 | ≡ 第1希望                 |                                |
|                   | 施設                     | 利用日時                           |
|                   | 東市民センター 第1会議室          | 2024/7/1 (月) 13:00 ~ 17:00     |
|                   | 東市民センター 第 2 会議室        | 2024/7/1 (月) 13:00 ~ 17:00     |
|                   | 東市民センター 第3会議室          | 2024/7/1 (月) 13:00 ~ 17:00     |
|                   | ≡ 第2希望                 |                                |
|                   | 施設                     | 利用日時                           |
|                   | 東市民センター 第1会議室          | 2024/7/1 (月) 09:00 ~ 12:00     |
|                   | 東市民ヤンター 筆2会選率          | 2024/7/1 (月) 09:00 ~ 12:00     |